TUTORIAL CRIAÇÃO DE LOGIN NO NOVO PORTAL UNIMED CURITIBA

CANAL EMPRESA CONTRATANTE

1ª EDIÇÃO

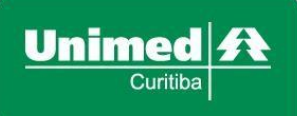

## POR QUE É PRECISO SE CADASTRAR?

O perfil de acesso "Já sou cliente" ou "Para sua empresa / Tipo de perfil Empresa contratante", é destinado às empresas que oferecem o plano de saúde da Unimed Curitiba para seus colaboradores.

Com o **usuário de empresa contratante**, você poderá continuar tendo acesso ao portal e consultando os cartões de colaboradores, CBO, movimentação cadastral, XML, 2ª via de boletos, notas fiscais, extratos de coparticipação, históricos financeiros, notícias, informativos e muito mais.

Siga o **passo a passo** abaixo e crie o seu login para ter acesso a todas essas funcionalidades, que foram desenvolvidas para simplificar a sua rotina! Lembre-se: o portal está repaginado, mas o endereço <u>www.unimedcuritiba.com.br</u> se mantém.

Em caso de dúvidas, entre em contato com a nossa equipe pelo número 0800 642 4004

# 2 COMO CRIAR SEU LOGIN DE ACESSO DE CLIENTE EMPRESA

\_ 0 X 📟 Unimed Curitiba × +  $\equiv$ ightarrow C ightarrow unimedcuritiba.com.br  $\leftarrow$ ir para: Conteúdo Menu e D Roda od A Q \* A maior rede credenciada do Paraná, cuidando de você e sua família O M Prestado ි Secretária Olá, eu sou a LUCIA, Atendente Virtual. Como posso te ajudar? 2  $\odot$ .... Fornecedor Que ro ser Un Já sou clie os coop

Acesse o portal unimedcuritiba.com.br e clique em "Entrar".

Na próxima tela, clique em "Faça seu cadastro".

| 🗠 Unimed Curitiba 🛛 🕹 +                                      |                                                                                                | _ & X |
|--------------------------------------------------------------|------------------------------------------------------------------------------------------------|-------|
| $\leftarrow$ $\rightarrow$ C $\$ unimedcuritiba.com.br/logir | 1                                                                                              |       |
| Ir para: Conteúdo Menu                                       | Rodapé Acessibilidade Tamanho do texto: A+ A- Contraste 🌒                                      | •     |
|                                                              | A. Unimed Curitiba Instituto Planos Empresas do Grupo Fique por dentro Fale Conosco 🤶 Entrar Q |       |
| Home x Acesse sus área                                       | Bem-vindo à sua Unimed                                                                         | **    |
|                                                              | É seu primeiro acesso ao novo portal<br>Unimed Curitiba?<br>Faça seu cadastro                  |       |
|                                                              | D'úvidas sobre o perfil? Clique aqui e entenda todos os perfis de aceso portal.                |       |
|                                                              | Acesse com seu email e senha                                                                   |       |
|                                                              | E-mail:                                                                                        |       |
|                                                              | Jenna.                                                                                         |       |
|                                                              | Entrar<br>Esqueceu seu e-mail ou senha?                                                        |       |
|                                                              | Continuar com o Google                                                                         |       |

Informe seu **nome completo** e **e-mail**. Depois, confirme que está ciente das condições de tratamento dos dados pessoais e clique em **"Entrar"**.

|                                                                 |                                                                                                    | _ D ×          |
|-----------------------------------------------------------------|----------------------------------------------------------------------------------------------------|----------------|
| $\leftarrow$ $\rightarrow$ C $```` unimedcuritiba.com.br/login$ |                                                                                                    | ≡              |
| Ir paræ: Conteúdo Menu Rodapé                                   | Acessibilidade Tamanho do texto: A+                                                                       | A- Contraste D |
|                                                                 | Unimed A<br>Common                                                                                        | ۵              |
|                                                                 |                                                                                                    |                |
|                                                                 | Nome Completo:                                                                                            |                |
|                                                                 | Digite o seu e-mail:                                                                                      |                |
|                                                                 | Eu li, estou ciente das condições de tratamento dos meus dados pessoais e                                 |                |
|                                                                 | dou consentimento, quando aplicavel<br>conforme descrito nesta Política de<br>Privacidade e Termos de Uso |                |
|                                                                 | Entrar                                                                                                    |                |
|                                                                 | Esqueceu seu e-mail ou senha?<br>OU                                                                       |                |
|                                                                 | G Continuar com o Google                                                                                  |                |
| Ø                                                               | f Continuar com o Facebook<br>Jä tem cadastro? Entrar                                                     |                |

Em seguida, você deverá confirmar o seu endereço de e-mail. Se você não encontrar o e-mail de confirmação com o remetente "Portal Unimed Curitiba", como na segunda imagem abaixo, verifique o lixo eletrônico ou spam.

| Curitiba × +                                                            |                                                                                                    | _ @ X                              |
|-------------------------------------------------------------------------|----------------------------------------------------------------------------------------------------|------------------------------------|
| $\leftarrow$ $\rightarrow$ C $\blacksquare$ unimedcuritiba.com.br/login |                                                                                                    | ≡                                  |
| Ir para: Conteúdo Menu Rodapo                                           | é Acessibilidade T                                                                                                    | amanho do texto: A+ A- Contraste 🌔 |
| [                                                                       | Unimed A<br>Contra                                                                                                    | *                                  |
|                                                                         | Enviamos um e-mail de confirmação para o endereço cadastrado         s******0@i*****a.com         Acesse a mensagem em sua caixa de entrada e clique no link para confirmar seu cadastro.         Login |                                    |

| < VOLTAR PARA<br>LISTA                                                                                                    | Excluir                                                     | Fonte          |
|----------------------------------------------------------------------------------------------------|-------------------------------------------------------------|----------------|
| Unimed portaluc@unimedcuritiba.com.br                                                                                                    |                                                             | Data:          |
| Assunto: Detalhes de conta para xxxxxx@email.com.br em Unimed Curitiba                                                                                                    |                                                             |                |
| Olá Nome do usuário solicitante         Olá Nome do usuário solicitante         Obrigado por se registrar em Unimed Curitiba. Clique neste link para copie e cole-o em seu navegador: <i>Link gerado para autenticação de usuário</i> Esse link pode ser usado apenas uma vez e o levará a uma página par Após configurar sua senha, você poderá se autenticar em unimedcurif futuro usando:         usuário: seuemail@email.com.br senha: sua senha         Equipe Unimed Curitiba | se autenticar ou<br>a você definir sua<br>tiba.com.br/login | ı senha.<br>no |
| Tem alguma dúvida? Entre em contato conosco pelo 0800 642 2002<br>Siga-nos<br>f () 🐞 in                                                                                                    |                                                             |                |
|                                                                                                    | 485 - e 19699 1                                             |                |
| Copyright © 2021 Unimed Curitiba. Todos os direitos reservados.<br>Política de Privacidade Termos de Uso                                                                                                    |                                                             |                |

Depois de confirmar seu cadastro no e-mail, você será redirecionado para o portal. Clique em **"Para sua empresa"** para dar continuidade.

| 📟 Unimed Curitiba 🛛 🕹 +                                            |                                                                                                    | _ D ×                             |
|--------------------------------------------------------------------|----------------------------------------------------------------------------------------------------|-----------------------------------|
| $\leftarrow$ $\rightarrow$ C $```````````````````````````````````$ |                                                                                                    | ≡                                 |
| Ir para: Conteúdo Menu Ro                                          | apé Acessibilidade Tan                                                                                                    | nanho do texto: A+ A- Contraste 🚺 |
|                                                                    | Unimed A<br>Grand                                                                                                    | ۰                                 |
|                                                                    | Realize seu cadastro no Portal Unimed Curitiba e utilize nossos<br>serviços online disponíveis para você.<br>(C)<br>Para sua<br>empresa<br>Não sabe qual é o seu perfil? Clique aqui e saiba mais |                                   |
|                                                                    |                                                                                                    |                                   |

Depois, selecione o tipo de perfil **"Empresa Contratante"**, digite o seu **código Unimed** (recebido por e-mail na integração) e, caso tenha lotações, substitua o dígito final. Lembrando que o contrato principal sempre terá acesso as demais lotações. Na sequência informe o número do CNPJ da empresa. Quando terminar, clique em **"Continuar"**.

| $-  ightarrow$ C $\ $ unimedcuritiba.com.br/login | 1                                                                                                    |            |
|---------------------------------------------------|----------------------------------------------------------------------------------------------------|------------|
| ir para: Conteŭdo Menu R                          | odapé Acessibilidade Tamanho do texto: A+ A+ Co                                                                                                    | intraste 🕕 |
|                                                   |                                                                                                    |            |
|                                                   |                                                                                                    |            |
|                                                   | Bem-vindo à sua Unimed                                                                                                    |            |
|                                                   | Realize seu cadastro no Portal Unimed Curitiba e utilize nossos<br>serviços online disponíveis para você.                                                                              |            |
|                                                   | <ul> <li>Ch</li> <li>Para sua</li> <li>empresa</li> <li>Q</li> <li>Médico</li> <li>Cooperado</li> </ul>                                                                                |            |
|                                                   | Tipo de perfil:                                                                                                    |            |
|                                                   | Empresa Contratante                                                                                                    |            |
|                                                   |                                                                                                    |            |
|                                                   | CNPJ:                                                                                                    |            |
|                                                   | 00.000.000/0001-00                                                                                                    |            |
|                                                   | Eu II, estou ciente das condições de tratamento dos meus<br>dados pessoais e dou consentimento, quando aplicável<br>conforme descrito nesta Política de Privacidade e Termos de<br>Uso |            |
|                                                   | Continuar                                                                                                    |            |
|                                                   | Não sabe qual é o seu perfil? Clique aqui e saiba mais                                                                                                    |            |

Agora, crie uma senha segura conforme as orientações e digite-a duas vezes. Por fim, clique em "**Confirmar**" para finalizar seu cadastro.

**Importante:** caso aparecer o nome de outra empresa ou nenhum nome aparecer, entre em contato com a equipe da Unimed Curitiba pelos canais de atendimento.

| - Unimed Curitiba × +                                          |                                                                                                    | _ & ×    |
|----------------------------------------------------------------|----------------------------------------------------------------------------------------------------|----------|
| $\leftarrow$ $\rightarrow$ C $``` unimedcuritiba.com.br/login$ |                                                                                                    | ≡        |
| ir para: Conteúdo Menu Rodapé                                  | Acessibilidade Tamanho do texto: A+ A- Contraste 🌒                                                              |          |
|                                                                | _                                                                                                    |          |
|                                                                |                                                                                                    |          |
|                                                                |                                                                                                    | <b>*</b> |
|                                                                | OIá NOME DA EMPRESA                                                                                             |          |
|                                                                |                                                                                                    |          |
|                                                                | Vamos criar seu acesso:                                                                                         |          |
|                                                                | Digite a senha escolhida                                                                                        |          |
|                                                                | ©<br>Sua senha deve ter                                                                                         |          |
|                                                                | 8 ou mais caracteres<br>Letras maiúsculas e minúsculas                                                          |          |
|                                                                | Pelo menos um número<br>As senhas devem ser iguais                                                              |          |
|                                                                | Confirme sua senha                                                                                              |          |
|                                                                |                                                                                                    |          |
|                                                                | Confirmar                                                                                                    |          |
|                                                                |                                                                                                    |          |
|                                                                | Você não é <u>Nome da empresa</u>                                                                               |          |
|                                                                | Commission of the second second second second second second second second second second second second second se |          |

Pronto! Agora é só clicar em **"login"** para realizar o seu primeiro acesso ao canal do cliente Empresa!

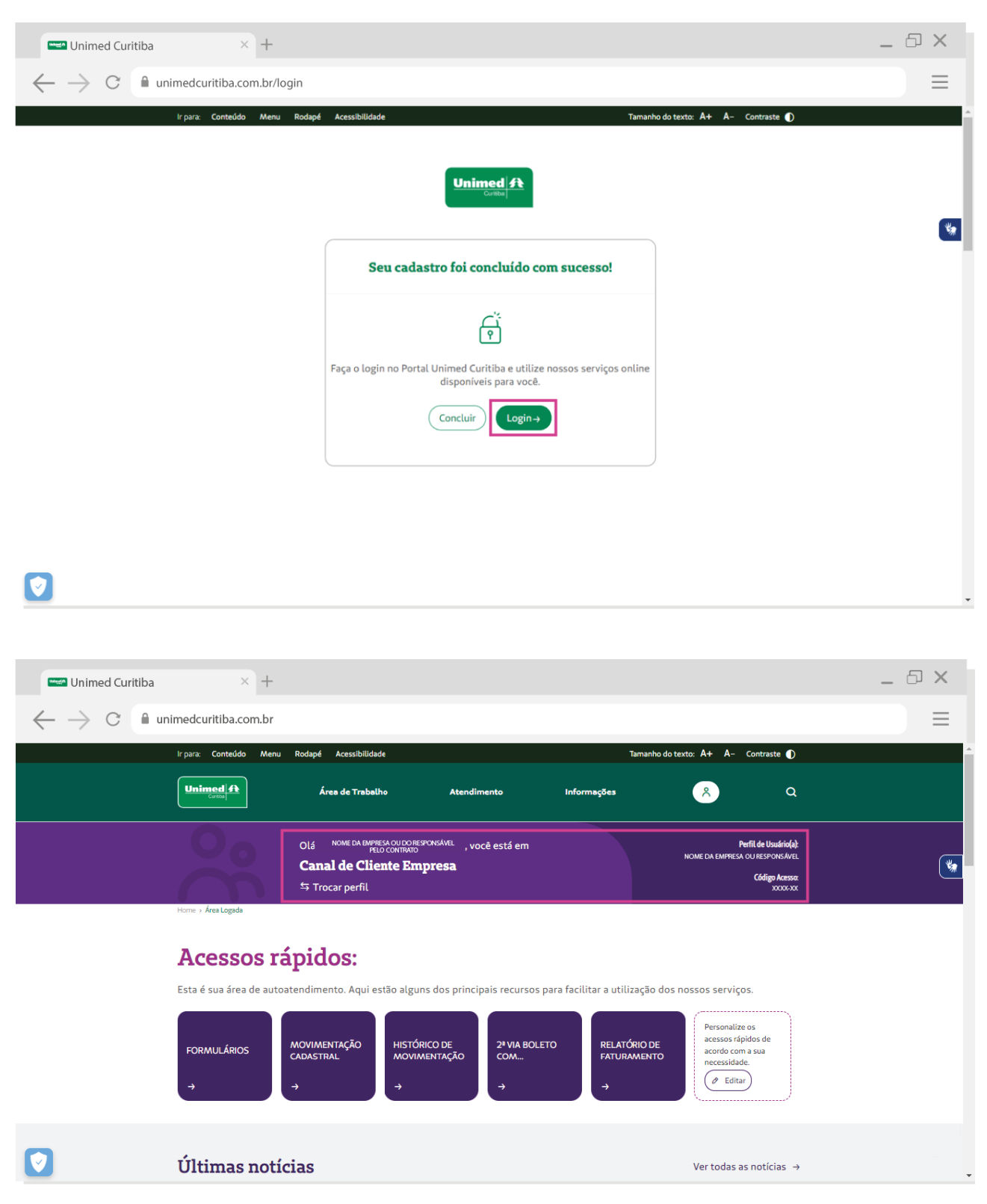

Nas próximas vezes, você poderá entrar diretamente pela tela inicial de login e não precisará se cadastrar.

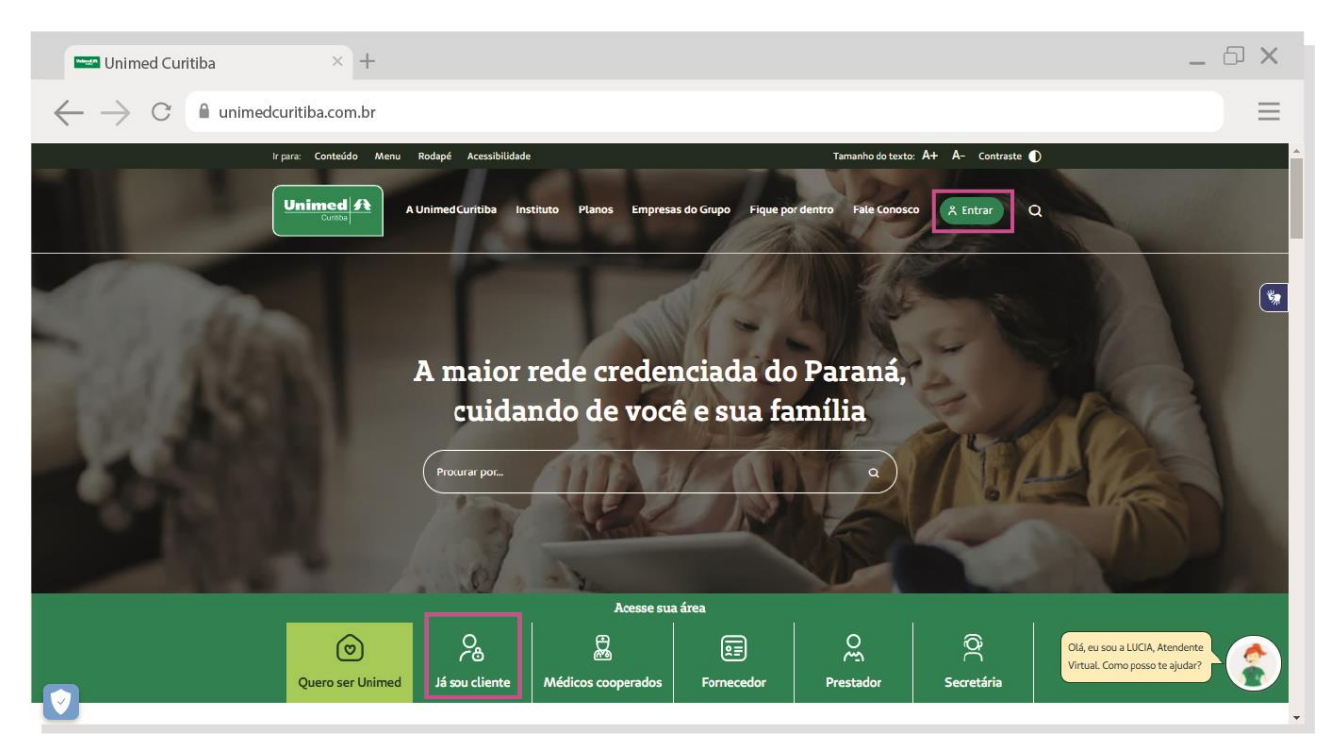

## COMO CONCEDER ACESSO A OUTRA PESSOA NESTE PERFIL?

**IMPORTANTE:** a gestão dos acessos dos usuários secundários no portal da Unimed Curitiba é de inteira responsabilidade do usuário administrador (o primeiro cadastrado no novo portal). Quando um usuário precisar ser removido, acesse a conta com permissões administrativas e siga o passo a passo descrito no capítulo 4 para excluir o usuário.

Com o acesso de **administrador** da empresa logado no portal Unimed Curitiba, acesse o ícone destacado na imagem abaixo e selecione a opção "**trocar perfil**" em um dos locais indicados na imagem abaixo.

| Curitiba × +                                                                                                    | _ @ × |
|----------------------------------------------------------------------------------------------------|-------|
| $\leftarrow$ $\rightarrow$ C $```````````````````````````````````$                                                                                                    | ≡     |
| ir parz: Conteúdo Menu Rodapé Acessibilidade 🏾 Tamanho do texto: A+ A- Contraste 🚺                                                                                                    |       |
| Unimed A free de Trabalho Atendimento Informações Q                                                                                                    |       |
| Olá NOME DA EMPESA OU DO ESCATORAME VOCÉ está em<br>PELOCOMINADO<br>Canal de Cliente Empresa<br><sup>1</sup> 7 Trocar Perfil<br><sup>1</sup> 7 Trocar Perfil | ۲     |
| Nome + Áres tagata       Descontetar         Accessos rápidos:         Esta é sua área de autoatendimento. Aqui estão alguns dos principais recursos para facilitar a utilização dos nossos serviços.                                                                                                    |       |
| FORMULÁRIOS MOVIMENTAÇÃO HISTÓRICO DE MOVIMENTAÇÃO 2º VIA BOLETO COM<br>→ → → → → → → → → → → → → → → → →                                                                                                     |       |
| Últimas notícias     Ver todas as notícias →                                                                                                    |       |

Na próxima tela, clique em "opções" e, em seguida, "conceder acesso".

| 📟 Unimed Curitiba 🛛 🕹 +                                                 |                                                             | _ 5 ×                               |
|-------------------------------------------------------------------------|-------------------------------------------------------------|-------------------------------------|
| $\leftrightarrow$ $\rightarrow$ C $```````````````````````````````````$ | profile                                                     | ≡                                   |
| Ir para: Conteúdo Menu Rodap                                            | Acessibilidade                                              | Tamanho do texto: A+ A- Contraste 🜒 |
| Unimed A Unimed A Unimed                                                | ed Curitiba Instituto Planos Empresas do Grupo Fique por de | untro Fale Conosco 🦹 Q              |
| Home + Acesse sus área                                                  |                                                             | *                                   |
|                                                                         | Selecione o perfil desejado ou<br>adicione um novo          |                                     |
|                                                                         | ۵۵۵۵۵۵۵۵۵۵۵۵ ۲۰۰۰ ۲۰۰۰ ۲۰۰۰ ۲۰۰۰ ۲۰۰۰ ۲                     |                                     |
|                                                                         | Administration operation                                    | erfil                               |
| 0                                                                       |                                                             |                                     |

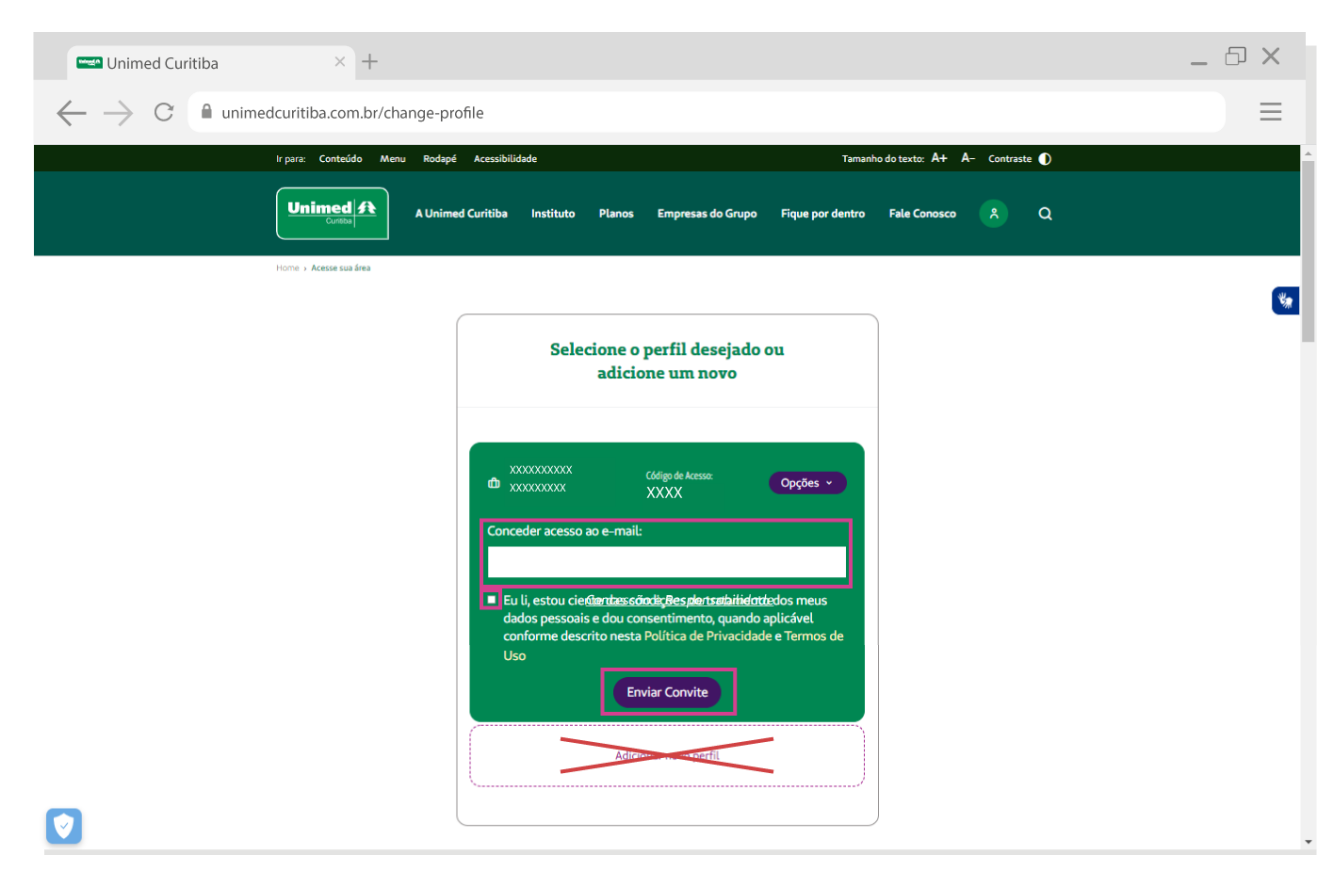

Informe o e-mail do novo usuário e aceite os termos. Depois, clique em "enviar convite".

Em seguida, o novo usuário deverá confirmar o endereço de e-mail. Se ele não encontrar o email de confirmação com o remetente "Portal Unimed Curitiba", como na imagem abaixo, peça para verificar o lixo eletrônico ou spam.

| LISTA                                                                                                 | Excluir Fonte                                                                                      |
|----------------------------------------------------------------------------------------------------|----------------------------------------------------------------------------------------------------|
| Unimed Curitiba<br>portaluc@unimedcuritiba.com.br                                                     | Date                                                                                               |
| Assunto: Convite recebido de Xxxxxxxxxx                                                               | XXXX                                                                                               |
|                                                                                                    |                                                                                                    |
| Xxxxxxxxxxxxxx ihe convidou p<br>Curitiba com você, clique no link<br>link gerado para autenticação d | ara compartilhar o seu perfil no Portal Unimed<br>de confirmação para aceitar:<br><u>e usuário</u> |
| Equipe Unimed Curitiba                                                                                |                                                                                                    |
| Tem alguma dúvida? Entre em o<br>Siga-nos<br>f                                                        | iontato conosco pelo 0600 642 2002.                                                                |
|                                                                                                    |                                                                                                    |
| Copyright © 2021 Unimed Curitiba. To                                                                  | odos os direitos reservados.                                                                       |

Depois de confirmar o cadastro no e-mail, o usuário será redirecionado para o portal. Digite o nome completo e crie uma senha segura conforme as orientações e digite-a duas vezes. Por fim, clique em "**Confirmar**" para finalizar seu cadastro.

| Curitiba × +                                                 |                                                                              |                                   | _ & × |
|--------------------------------------------------------------|------------------------------------------------------------------------------|-----------------------------------|-------|
| $- ightarrow \mathrm{C}$ $\$ unimedcuritiba.com.br/accept-in | nvitation                                                                    |                                   | =     |
| Ir para: Conteúdo Menu Rodapo                                | é Acessibilidade                                                             | Tamanho do texto: 🗛 🗛 Contraste 🌒 |       |
|                                                              |                                                                              |                                   |       |
|                                                              |                                                                              |                                   |       |
|                                                              |                                                                              |                                   |       |
|                                                              |                                                                              |                                   |       |
|                                                              | Bem vindo ao Portal Unimed                                                   |                                   |       |
|                                                              | Vamos criar seu acesso:                                                      |                                   |       |
|                                                              | Nome Completo:                                                               |                                   |       |
|                                                              |                                                                              |                                   |       |
|                                                              | Digite a senna escolhida                                                     |                                   |       |
|                                                              | Sua senha deve ter:                                                          |                                   |       |
|                                                              | Letras maiúsculas e minúsculas<br>Pelo menos um número                       |                                   |       |
|                                                              | ⊗ As senhas devem ser iguais                                                 |                                   |       |
|                                                              | Confirme sua senha                                                           |                                   |       |
|                                                              |                                                                              |                                   |       |
|                                                              | Eu li, estou ciente das condições de<br>tratamento dos meus dados pessoais e |                                   |       |
|                                                              | dou consentimento, quando aplicável<br>conforme descrito nesta Política de   |                                   |       |
|                                                              | Privacidade e Termos de Uso                                                  |                                   |       |
|                                                              | Confirmar                                                                    | 1                                 |       |
| 1                                                            |                                                                              |                                   |       |

Pronto! Agora é só clicar em **"login"** para realizar o seu primeiro acesso ao canal Empresa Contratante!

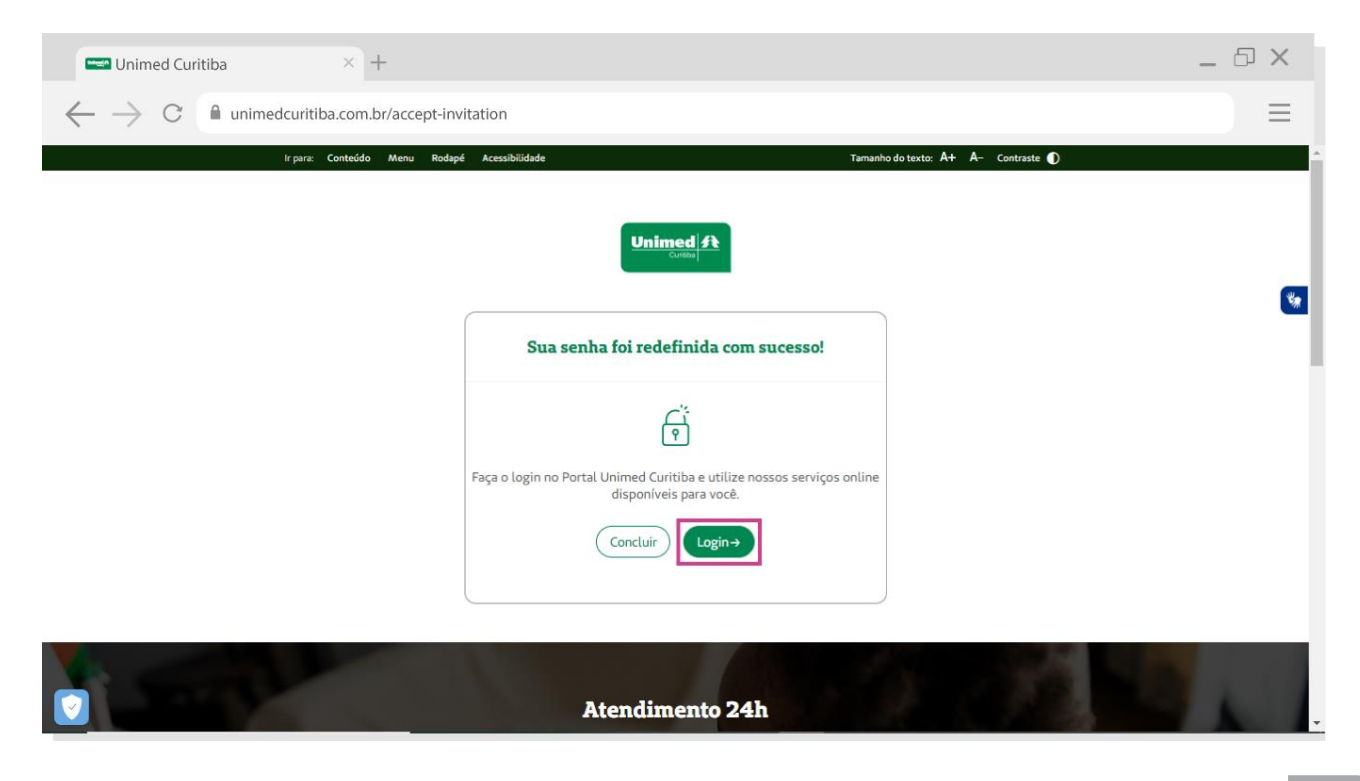

Nas próximas vezes, o usuário poderá entrar diretamente pela tela inicial de login e não precisará se cadastrar.

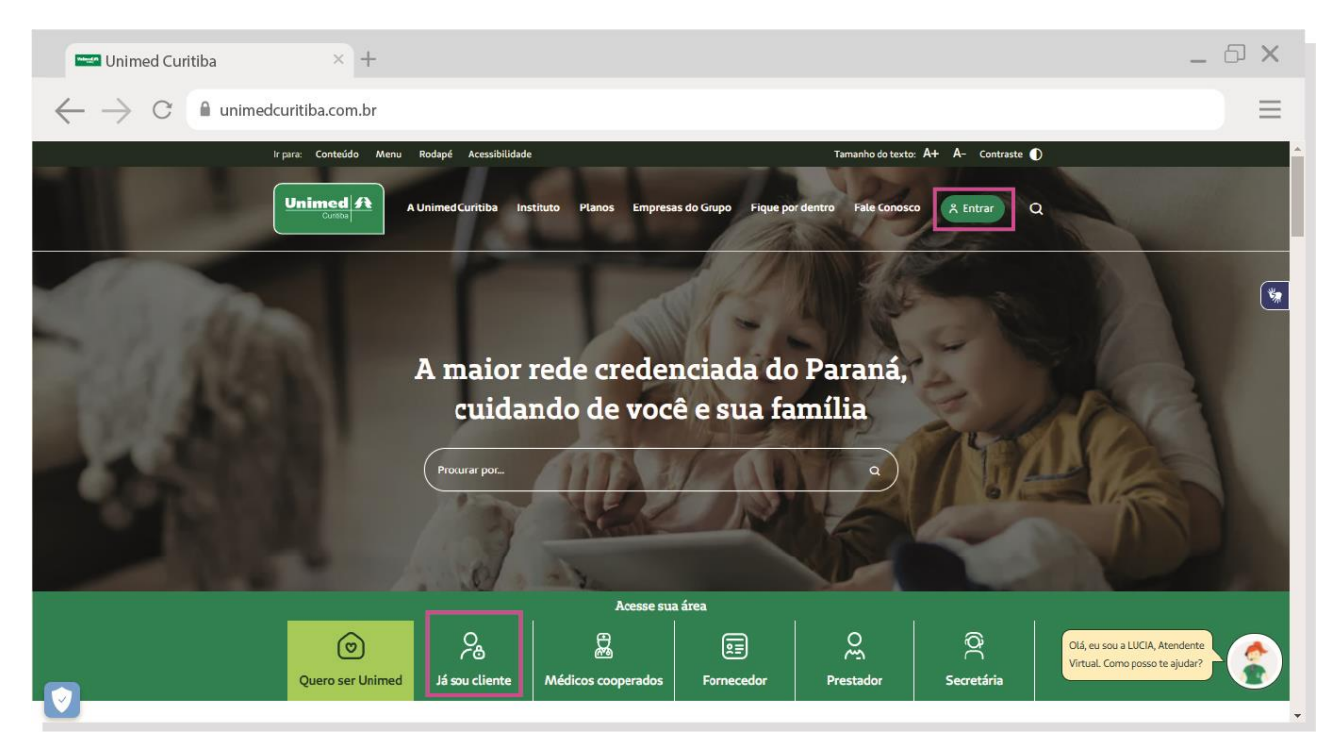

### COMO ADICIONAR UM NOVO PERFIL AO SEU ACESSO?

A função **"Adicionar novo perfil"** é destinada às **ADMINISTRADORAS DE BENEFÍCIOS**, para situações em que uma mesma pessoa realiza a gestão de mais de um contrato.

Mas fique atento, quem deverá conceder acesso será a empresa contratante.

Para este caso é possível incluir quantos contratos forem necessários num mesmo acesso, adicionando um perfil por contrato.

Com o acesso de **administrador** da empresa logado no portal Unimed Curitiba, acesse o ícone destacado na imagem abaixo e selecione a opção "**trocar perfil**" em um dos destaques sinalizados na imagem abaixo.

| Curitiba × +                                                                                                    | _ 🗗 × |
|----------------------------------------------------------------------------------------------------|-------|
| $\leftarrow$ $\rightarrow$ C $``` unimedcuritiba.com.br$                                                                                                    |       |
| ir para: Contexido Menu Rodapé Acessibilidade Tamanho do texto: A+ A- Contraste 🚺                                                                                                    |       |
| Unimed ft Áres de Trabalho Atendimento Informações Q                                                                                                    |       |
| Olá NOME DA RUMERSA OU DO INFORMANAEL , você está em Trocar Perfit<br>PELOCOMINAIO<br>Canal de Cliante Empresa                                                                                                    | *     |
| Torre - Ara Lapala                                                                                                    |       |
| Acessos rápidos:<br>Esta é sua área de autoatendimento. Aqui estão alguns dos principais recursos para facilitar a utilização dos nossos serviços.                                                                                                    |       |
| FORMULÁRIOS     MOVIMENTAÇÃO<br>CADASTRAL     HISTÓRICO DE<br>MOVIMENTAÇÃO     2ª VIA BOLETO<br>COM_     RELATÓRIO DE<br>FATURAMENTO     PREMATIGO de<br>acresos rejolos de<br>acresos rejolos de<br>recessidade,<br>CESTER       →     →     →     →     →     → |       |
| Últimas notícias →                                                                                                    |       |

Na próxima tela, clique no botão "Adicionar novo perfil".

|                                                                  |                                                                    | _ D ×                      |
|------------------------------------------------------------------|--------------------------------------------------------------------|----------------------------|
| $\leftarrow$ $\rightarrow$ C $``$ unimedcuritiba.com.br/change-p | rofile                                                             | ≡                          |
| ir para: Conteúdo Menu Rodaj                                     | Acessibilidade Tamanho d                                           | o texto: A+ A- Contraste 🕦 |
|                                                                  | ned Curitiba Instituto Planos Empresas do Grupo Fique por dentro f | Fale Conosco 👔 Q           |
| Home + Acesse sua área                                           |                                                                    |                            |
|                                                                  | Selecione o perfil deseiado ou                                     |                            |
|                                                                  | adicione um novo                                                   |                            |
|                                                                  |                                                                    |                            |
|                                                                  | to x00000000X (Adigo de Acesso: Opções ♥<br>X00000000X X000X       |                            |
|                                                                  | Adicionar novo perfil                                              |                            |
|                                                                  |                                                                    |                            |
|                                                                  |                                                                    |                            |
|                                                                  | A THE T                                                            |                            |

Selecione o tipo de login **"Para sua empresa"**. Selecione o tipo de perfil **"Empresa Contratante"**, informe o **código Unimed (recebido por e-mail na integração)** e, caso tenha lotações, substitua o dígito final. Informe o número do **CNPJ da empresa**. Quando terminar, clique em **"Continuar"**.

| unimed Curitiba                   | $\times$ +              |                                                                                                    | _ 0 >       |
|-----------------------------------|-------------------------|----------------------------------------------------------------------------------------------------|-------------|
| $\leftarrow  ightarrow$ C $ ho$ u | nimedcuritiba.com.br/ch | ange-profile                                                                                                    | Ξ           |
|                                   | Ir para: Conteúdo Men   | a Rodapé Acessibilidade Tamanho do texto: 🗛 A-                                                                                                    | Contraste 🌒 |
|                                   |                         | A Unimed Curitiba Instituto Planos Empresas do Grupo Fique por dentro Fale Conosco                                                                                                    | x a         |
|                                   | Home + Anesse sua área  |                                                                                                    |             |
|                                   |                         |                                                                                                    |             |
|                                   |                         | Selecione o perfil desejado ou                                                                                                    |             |
|                                   |                         | adicione um novo                                                                                                    |             |
|                                   |                         |                                                                                                    |             |
|                                   |                         | th XXXXXXXXXXXXXXXXXXXXXXXXXXXXXXXXXXXX                                                                                                    |             |
|                                   |                         | XXXXX                                                                                                    |             |
|                                   |                         | Selecione o tipo de login                                                                                                    |             |
|                                   |                         |                                                                                                    |             |
|                                   |                         | Para sua<br>Para você empresa Médico<br>Cooperado                                                                                                    |             |
|                                   |                         | Tipo de perfil:                                                                                                    |             |
|                                   |                         | Empresa Contratante 🗸                                                                                                    |             |
|                                   |                         | Código Unimed e Lotações:                                                                                                    |             |
|                                   |                         | CNPJ:                                                                                                    |             |
|                                   |                         | 00.000.000/0001-00                                                                                                    |             |
|                                   |                         | Eu li, estou ciente das condições de tratamento dos<br>mun dados passaria e dou consentimento quando                                                                                                    |             |
|                                   |                         | aplicável conforme descrito nesta Política de<br>Privacidade e Termos de Uso                                                                                                    |             |
|                                   |                         | Continuar                                                                                                    |             |
|                                   |                         | Não sabe qual é o seu perfil? Clique aqui e saiba mais                                                                                                    |             |
|                                   |                         | and the second second se |             |

A tela seguinte irá mostrar todos os perfis que possuem acesso ao portal:

| 🖙 Unimed Curitiba 🛛 × 🕂                                            |                                                          |                                |                  |                   |               | _ @ × |
|--------------------------------------------------------------------|----------------------------------------------------------|--------------------------------|------------------|-------------------|---------------|-------|
| $\leftarrow$ $\rightarrow$ C $```````````````````````````````````$ | profile                                                  |                                |                  |                   |               |       |
| Ir para: Conteúdo Menu Rodapo                                      | é Acessibilidade                                         |                                | Tamanh           | no do texto: A+ A | – Contraste 🕕 | A     |
| Unimed 🗲 A Unim                                                    | ed Curitiba Instituto Planos                             | Empresas do Grupo              | Fique por dentro | Fale Conosco      | ۵ ه           |       |
| Home > Acesse sue área                                             |                                                          |                                |                  |                   |               | *     |
|                                                                    | Selecione o<br>adicio                                    | perfil desejado<br>one um novo | ου               |                   |               |       |
|                                                                    | a x000000000<br>x000000000                               | Código de Acesso:<br>XXXX      | Ορςδες 🕶         |                   |               |       |
|                                                                    | <ul> <li>x000000000000000000000000000000000000</li></ul> | Código de Acessa:<br>XXXX      | Opções 🕶         |                   |               |       |
| 0                                                                  | Adici                                                    | ionar novo perfil              | )                |                   |               | -     |

#### COMO RECUPERAR SENHA E/OU LOGIN DE ACESSO?

Se você esquecer seu e-mail ou senha de cadastro no portal, clique no link **"Esqueceu seu e-mail ou senha"**. Em caso de dúvidas entre em contato com o atendimento 0800-642-4004.

| Unimed Curitiba × +                                                     |                                                                                          | _ @ × |
|-------------------------------------------------------------------------|------------------------------------------------------------------------------------------|-------|
| $\leftarrow$ $\rightarrow$ C $\blacksquare$ unimedcuritiba.com.br/login |                                                                                          |       |
| ir para: Conteúdo Menu Roda                                             | apć Acessibilidade Tamanho do texto: A+ A- Contraste 🕦                                   |       |
|                                                                         | ned Curitiba Instituto Planos Empresas do Grupo Fique por dentro Fala Conosco 🎗 Entrar Q |       |
| Home > Acesse sua área                                                  |                                                                                          | *     |
|                                                                         | Bem-vindo à sua Unimed                                                                   |       |
|                                                                         | E-mail:                                                                                  |       |
|                                                                         | Senha:                                                                                   |       |
|                                                                         | Entrar                                                                                   |       |
|                                                                         | Esqueceu seu e-mail ou senha?<br>OU                                                      |       |
|                                                                         | G Continuar com o Google                                                                 |       |
|                                                                         | Continuar com o Facebook Você ainda não tem acesso? Cadastre-se                          |       |
|                                                                         | Dúvidas sobre o perfil? Clique aquí e entenda todos os<br>perfis de acesso no portal.    |       |

Selecione a opção **"Recuperar a senha"** se você esqueceu a sua senha, ou **"Recuperar o e-mail"** se você esqueceu o e-mail que utilizou para realizar o cadastro no portal.

| Curitiba × +                                                       | _ 🗇 ×                               |
|--------------------------------------------------------------------|-------------------------------------|
| $\leftarrow$ $\rightarrow$ C $```````````````````````````````````$ |                                     |
| Ir para: Conteúdo Menu Rodapé Acessibilidade                       | Tamanho do texto: A+ A- Contraste D |
|                                                                    |                                     |
|                                                                    |                                     |
|                                                                    |                                     |
|                                                                    |                                     |
| Esqueceu seu e-mail ou ser                                         | nha?                                |
| Tudo bem! Essas coisas acontece                                    | m.                                  |
| O que você deseja fazer?                                           |                                     |
| <ul> <li>Recuperar o e-mail</li> <li>Recuperar a senha</li> </ul>  |                                     |
|                                                                    |                                     |
|                                                                    |                                     |

#### Para recuperar a senha:

Selecione o campo "Recuperar a senha".

| See Unimed Curitiba                                           |                                                                   | _ & X                             |
|---------------------------------------------------------------|-------------------------------------------------------------------|-----------------------------------|
| $\leftarrow$ $\rightarrow$ C $\ $ unimedcuritiba.com.br/login |                                                                   | ≡                                 |
| Ir para: Conteúdo Menu Rodapé Acessibilidade                  | Tar                                                               | manho do texto: A+ A- Contraste 🕦 |
|                                                               |                                                                   |                                   |
|                                                               |                                                                   |                                   |
|                                                               |                                                                   | ×.                                |
|                                                               |                                                                   |                                   |
|                                                               | Esqueceu seu e-mail ou senha?                                     |                                   |
|                                                               | Tudo bem! Essas coisas acontecem.                                 |                                   |
|                                                               | O que você deseja fazer?                                          |                                   |
|                                                               | <ul> <li>Recuperar o e-mail</li> <li>Recuperar a senha</li> </ul> |                                   |
|                                                               |                                                                   |                                   |
| <b>V</b>                                                      |                                                                   |                                   |
|                                                               |                                                                   |                                   |

Preencha o campo "**E-mail**" com o endereço de e-mail que você fez o cadastro no portal e clique em "**Continuar**".

| where the two terms of the terms of the terms of the terms of the terms of the terms of the terms of the terms of the terms of the terms of the terms of the terms of the terms of the terms of the terms of the terms of the terms of the terms of the terms of the terms of the terms of the terms of the terms of the terms of terms of terms |                                                                                       |                                     | _ @ × |
|----------------------------------------------------------------------------------------------------|---------------------------------------------------------------------------------------|-------------------------------------|-------|
| $\leftarrow$ $\rightarrow$ C $\$ unimedcuritiba.com.br/logi                                                                                                    | n                                                                                     |                                     | ≡     |
| Ir para: Conteúdo Menu F                                                                                                    | todapé Acessibilidade                                                                 | Tamanho do texto: A+ A- Contraste 🌒 | •     |
|                                                                                                    | Unimed A                                                                              |                                     | **    |
|                                                                                                    | Esqueceu seu e-mail ou senha?                                                         |                                     |       |
|                                                                                                    | Tudo bem! Essas coisas acontecem.<br>O que você deseja fazer?<br>O Recuperar o e-mail |                                     |       |
|                                                                                                    | Recuperar a senha                                                                     |                                     |       |
|                                                                                                    |                                                                                       |                                     |       |

\_ 🗗 X  $\times$  + 🗠 Unimed Curitiba  $\leftarrow 
ightarrow 
m C$   $\$  unimedcuritiba.com.br/login  $\equiv$ Ir para: Conteúdo Menu Rodapé Acessibilidade Tamanho do texto: 🗛 🗛 Contraste 🕕 Unimed A \* Esqueceu seu e-mail ou senha? Ŵ Enviamos um e-mail de confirmação para o endereço cadastrado L\*\*\*\*\*\*\*2@s\*\*\*\*\*\*m.com Acesse a mensagem em sua caixa de entrada e clique no link para confirmar seu cadastro. 🖾 Enviar novamente (Login) 0 < VOLTAR PARA Excluir Fonte LISTA

Um e-mail será enviado para este endereço, com um link que o leverá para uma tela do portal.

| U        | Unimed<br>portaluc@unimedcuritiba.com.br                                                                                                    | Data:<br>06-12-2021 16:30:01  |
|----------|----------------------------------------------------------------------------------------------------|-------------------------------|
| Assunto: | Redefinição de senha para Xxxxxxxxxxxxx em Unimed Curitiba                                                                                                    |                               |
|          | Unimed A                                                                                                    |                               |
|          | Xooooooooo<br>Uma solicitação para redefinir sua senha foi feita em Unimed Curiti<br>Você pode redefinir sua senha agora clicando neste link ou copiano<br>seu navegador:                                | iba.<br>do e colando em       |
|          | link gerado para autenticação de usuário                                                                                                    |                               |
|          | Esse link pode ser usado para se autenticar apenas uma vez e o la<br>página onde você pode definir sua senha. Ele irá expirar dentro de<br>não seja usado, nada será alterado.<br>Equipe Unimed Curítiba | evará a uma<br>um dia e, caso |
|          | Tem alguma dúvida? Entre em contato conosco pelo 0800 642 200                                                                                                    | 2.                            |
|          | f 💿 🛗 in                                                                                                    |                               |
|          |                                                                                                    |                               |
|          | Copyright © 2021 Unimed Curitiba. Todos os direitos reservados.<br>Política de Privacidade Termos de Uso                                                                                                 |                               |

Crie uma nova senha conforme as orientações e digite-a duas vezes. Por fim, clique em "**Confirmar**" para finalizar sua redefinição de senha.

| 📼 Unimed Curitiba 🛛 🕹 +                                                       |                                                                                               | _ 0 × |
|-------------------------------------------------------------------------------|-----------------------------------------------------------------------------------------------|-------|
| $\leftarrow$ $\rightarrow$ C $```````````````````````````````````$            | ;et-password                                                                                  | ≡     |
| Ir para: Conteúdo Menu                                                        | Rodapé Acessibilidade Tamanho do texto: A+ A- Contraste 🜒                                     |       |
|                                                                               | A Unimed Curitiba Instituto Planos Empresas do Grupo Fique por dentro Fale Conosco 🔒 Entrar Q |       |
| Home > Acesse sua área                                                        |                                                                                               |       |
|                                                                               | Essues and a mail or sentra?                                                                  | **    |
|                                                                               | Esqueteu seu e-man ou senna:                                                                  |       |
|                                                                               | Vamos redefinir sua senha:<br>Digite a nova senha:                                            |       |
|                                                                               | © Sua senha deve ter:                                                                         |       |
|                                                                               | 8 ou mais caracteres<br>Letras maiúsculas e minúsculas<br>Pelo menos um orimero               |       |
|                                                                               | A senhas deven ser iguais                                                                     |       |
|                                                                               |                                                                                               |       |
|                                                                               | Confirmar                                                                                     |       |
|                                                                               |                                                                                               |       |
|                                                                               |                                                                                               |       |
|                                                                               |                                                                                               |       |
| Unimed Curitiba × +                                                           |                                                                                               | _ 🗗 X |
| $\leftrightarrow$ $\rightarrow$ C $ ightharpoonup$ unimedcuritiba.com.br/rese | et-password                                                                                   |       |
| Ir para: Conteúdo Menu Rodap                                                  | é Acessibilidade Tamanho do texto: A+ A- Contraste 🌒                                          |       |
|                                                                               |                                                                                               |       |
|                                                                               |                                                                                               |       |
|                                                                               |                                                                                               | *     |
|                                                                               | Sua senha foi redefinida com sucesso!                                                         |       |
|                                                                               |                                                                                               |       |
|                                                                               | Â                                                                                             |       |
|                                                                               | Faça o login no Portal Unimed Curitiba e utilize nossos serviços online                       |       |
|                                                                               | disponíveis para você.                                                                        |       |
|                                                                               | (Concluir) Login→                                                                             |       |
|                                                                               |                                                                                               |       |
|                                                                               |                                                                                               | -     |

#### Para recuperar o e-mail:

Selecione o campo "Recuperar o e-mail".

| / | Ir para: | Conteúdo | Menu | Rodapé | Acessibilidade | Tamanho do texto: A+ A- Contraste 🗨      | ) |
|---|----------|----------|------|--------|----------------|------------------------------------------|---|
|   |          |          |      |        |                |                                          |   |
|   |          |          |      |        |                | Unimed                                   |   |
|   |          |          |      |        |                | Curaba                                   |   |
|   |          |          |      | ſ      |                |                                          |   |
|   |          |          |      |        |                | Esqueceu seu e-mail ou senha?            |   |
|   |          |          |      |        |                | Tudo bem! Essas coisas acontecem.        |   |
|   |          |          |      |        |                | O que você deseja fazer?                 |   |
|   |          |          |      |        |                | Recuperar o e-mail     Recuperar a senha |   |
|   |          |          |      |        |                |                                          |   |

Selecione o canal **"Para sua empresa"**, o perfil **"Empresa Contratante"**, o **"Código Unimed"** que você recebeu na integração, e o **CNPJ** da empresa. Confirme que está ciente das condições de tratamento dos dados pessoais e clique em **"Continuar"**.

|                                                                       |                                                                                                    | _ @ × |
|-----------------------------------------------------------------------|----------------------------------------------------------------------------------------------------|-------|
| $\leftarrow$ $\rightarrow$ C $ ightarrow$ unimedcuritiba.com.br/login |                                                                                                    | ≡     |
| ir para: Contexido Menu Rodapé                                        | Acessibilidade Tamanho do texto: A+ A- Contraste ()                                                                                                    |       |
|                                                                       | Esqueceu seu e-mail ou senha?                                                                                                    | ¥#    |
|                                                                       | Tudo bem! Essas coisas acontecem.<br>O que você deseja fazer?<br>Recuperar o e-mail<br>Recuperar a senha<br>Selecione o tipo de login<br>C:<br>Para você<br>Para você                                           |       |
|                                                                       | Tipo de perfil:<br>Empresa Contratante Código Unimed e Lotações: CNPJ:                                                                                                    |       |
|                                                                       | 00.000.000/0001-00<br>Eu li, estou ciente das condições de<br>tratamento dos meus dados pessoais e<br>dou consentimento, quando aplicável<br>conforme descrito nesta Política de<br>Privacidade e Termos de Uso |       |
| ٥                                                                     | Continuar<br>Não sabe qual é o seu perfi? Clique aquí e salba mais                                                                                                    |       |

Será exibida uma mensagem, onde você poderá visualizar parte do e-mail cadastrado.

| 📟 Unimed Curitiba 🛛 🕹 +                                      |                                                        |                                 | _ 0 × |
|--------------------------------------------------------------|--------------------------------------------------------|---------------------------------|-------|
| $\leftarrow$ $\rightarrow$ C $\$ unimedcuritiba.com.br/login |                                                        |                                 | ≡     |
| Ir para: Conteúdo Menu Rodapé Aces                           | sibilidade                                             | Tamanho do texto: A+ A- Contras | te D  |
| <b>Unimed</b><br>Guritiba<br>A Unimed Curitiba               | oa Instituto Planos Empresas do Grupo Fique por dentro | Fale Conosco 📍 Entrar           | ٩     |
| Home > Acesse sua área                                       |                                                        |                                 |       |
|                                                              |                                                        |                                 | *     |
|                                                              | Recuperação concluída com sucesso!                     |                                 |       |
|                                                              | Uma mensagem foi enviada para o e-mail cadastrado      |                                 |       |
|                                                              | va*****5@kingsready.com                                |                                 |       |
|                                                              | Concluir Login →                                       |                                 |       |
|                                                              |                                                        |                                 | Ţ     |

Um e-mail será enviado para este endereço, com um link que o leverá para uma tela do portal.

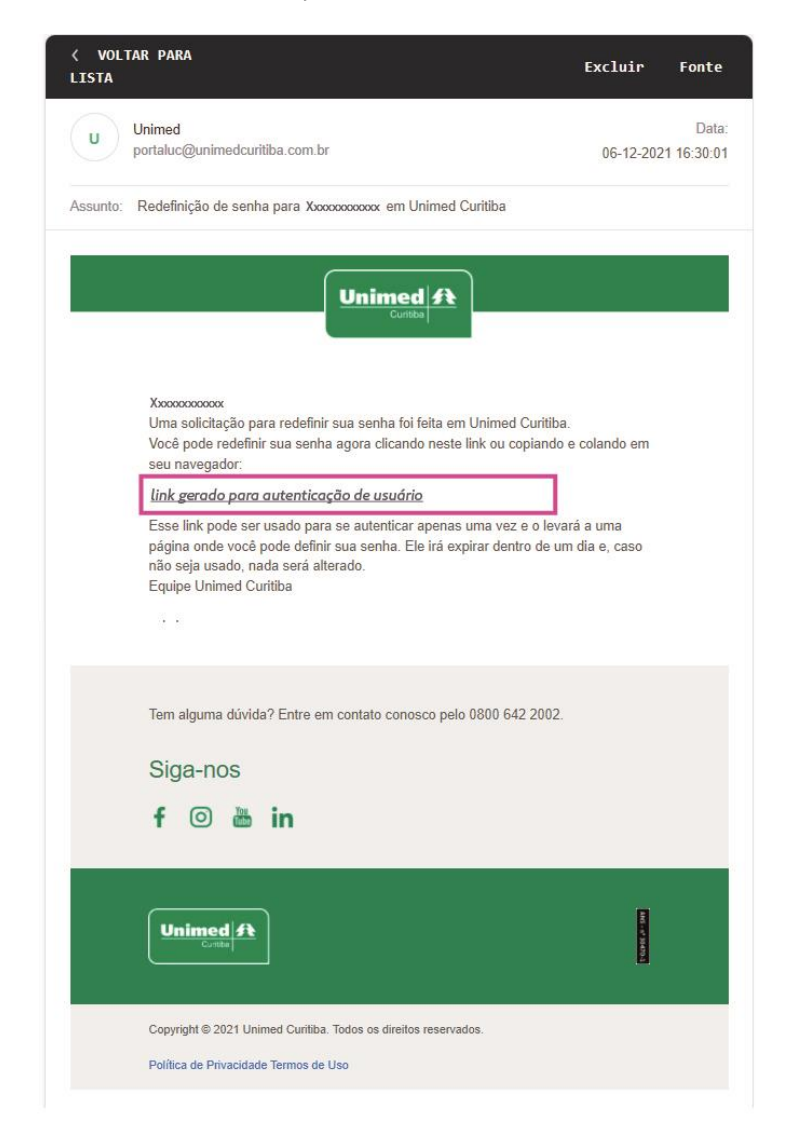

Agora, crie uma nova senha segura conforme as orientações e digite-a duas vezes. Por fim, clique em "**Confirmar**" para finalizar sua redefinição de senha.

| 📟 Unimed Curitiba 🛛 🕹 +                                     |                                                                                               | _ 🗗 X |
|-------------------------------------------------------------|-----------------------------------------------------------------------------------------------|-------|
| $\leftarrow$ $\rightarrow$ C $\$ unimedcuritiba.com.br/ress | et-password                                                                                   | ≡     |
| Ir paræ: Conteúdo Menu                                      | Rođapé Acessibilidade Tamanho do texto: A+ A- Contraste 🌒                                     | Å     |
|                                                             | A Unimed Curitiba Instituto Planos Empresas do Grupo Fique por dentro Fale Conosco 🔍 Entrar Q |       |
| Home > Acesse sua área                                      |                                                                                               |       |
|                                                             | Esqueceu seu e-mail ou senha?                                                                 |       |
|                                                             | Vamos redefinir sua senha:                                                                    |       |
|                                                             | Digite a nova senha:                                                                          |       |
|                                                             | ©<br>Sua senha deve ter:<br>8 ou mais caracteres                                              |       |
|                                                             | Letras malúsculas e minúsculas<br>Pelo menos um número<br>As senhas devem ser izuais          |       |
|                                                             | Confirme sua nova senha:                                                                      |       |
|                                                             |                                                                                               |       |
|                                                             | Confirmar                                                                                     |       |
| Ø                                                           |                                                                                               |       |
|                                                             |                                                                                               | •     |
|                                                             |                                                                                               | a x   |
| Unimed Curitiba                                             | t-password                                                                                    | =     |
| Ir para: Conteúdo Menu Rodapé                               | 5 Acessibilidade Tamanho do texto: A+ A- Contraste ①                                          | -     |
|                                                             |                                                                                               |       |
|                                                             |                                                                                               |       |
|                                                             |                                                                                               | *     |
|                                                             | Sua senha foi redefinida com sucesso!                                                         |       |
|                                                             |                                                                                               |       |
|                                                             | (P)                                                                                           |       |
|                                                             | Faça o login no Portal Unimed Curitiba e utilize nossos serviços online                       |       |
|                                                             | disponiveis para vocē.                                                                        |       |
|                                                             | Concluir Login→                                                                               |       |
|                                                             |                                                                                               |       |